## Xero Approval Requests

How transactions are sent for approval from Xero to Approval Donkey and the subsequent behaviour of these transactions in Xero.

## Prerequisites

For any transactions to be sent from Xero to Approval Donkey the integration between these apps must be set-up first.

To learn how to set-up this integration see the guide: **Setting up Xero Integration** 

## **General Points**

- The integration with Xero and Approval Donkey only handles approvals for Invoices, Bills, Purchase Orders and Credit Notes that you '**Save and Submit for approval**'
- These transactions will be sitting in your 'Awaiting Approval' folder in Xero and are automatically pulled into Approval Donkey and routed to your approvers (Panels)
- Approval Donkey calls Xero every 5 mins and pulls any transactions in the 'Awaiting Approval' folder
- Once approved any transactions in Xero automatically move from the 'Awaiting Approval' folder to the 'Awaiting Payment' folder

## Step by Step - Overview

Note: This overview only shows you the behavior of a Xero to Approval Donkey and back to Xero integration, for details on how to set this integration up please refer to the Xero Set-up guide.

Login to your integrated Xero organisation

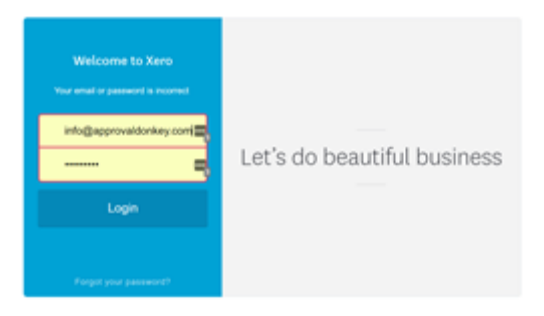

Create a Xero transaction (Invoice, Bill, Purchase Order or Credit Note)

Note: Only Bill example shown.

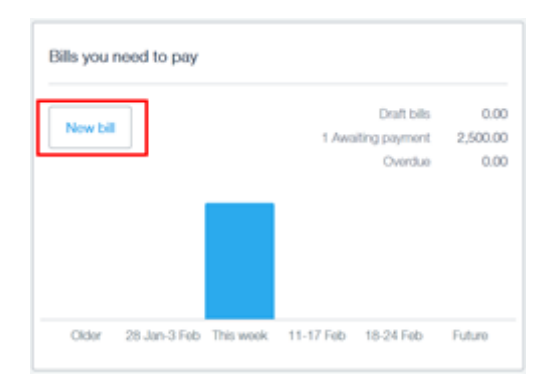

Complete the transaction details and '**Save & submit for approval'** this will automatically route this transaction to Approval Donkey and the Panel you have mapped for the integration.

| N                        | ew Bill                       |                        |          |             |               |
|--------------------------|-------------------------------|------------------------|----------|-------------|---------------|
| tom                      | Dute Due Due Date             | * Anterence            |          |             | 700<br>0.00   |
|                          |                               |                        |          | Amounts are | Tax Inclusive |
| ten i                    | Description                   | Qty Unit Price Account | Tax Rate | Operations  | Amount NZD    |
|                          |                               |                        |          |             | ×             |
|                          |                               |                        |          |             | ×             |
| Add a new line 🔹         | Assign expenses to a customer |                        |          | Subtonal    | 0.00          |
|                          |                               |                        |          | GST         | 0.00          |
|                          |                               |                        |          | TOTAL       | 0.00          |
|                          |                               |                        |          |             |               |
| Seve as draft            |                               |                        |          |             |               |
| Save (continue editing)  |                               |                        |          |             |               |
| Save & submit for appro- | -                             |                        |          |             |               |
| tere & add another       | Save and submit for approval  |                        |          |             |               |

Xero transactions will automatically appear in your Approval Donkey Dashboard with a 'Pending'status.

| Bill from Movie Express Limited for Test AD | Pending |
|---------------------------------------------|---------|
| Xero Integration<br>4 days ago 0 comments % | >       |

Panel members will also be automatically emailed an Approval Request and can Approve or Decline the request directly from email.

| Iello Be   | n Work                                                                                                    |
|------------|----------------------------------------------------------------------------------------------------|
| len Palmer | has submitted a new approval request for you                                                                           |
|            | Here's bill for NZD 300.00.                                                                                            |
|            | The amount outstanding of NZD 300.00 is due on 03 Feb 2018.                                                            |
|            | View and pay your bill online: [Online Bill Link]                                                                      |
|            | From your online bill you can print a PDF,<br>export a CSV, or create a free login and view<br>your outstanding bills. |
|            | If you have any questions, please let us know.                                                                         |
|            | Thanks,<br>Movie Express Limited                                                                                       |
|            |                                                                                                    |
|            | Approve Request X Decline Request                                                                                      |

Any 'Pending' transactions in Approval Donkey will be in the 'Awaiting Approval' folder in Xero.

| All Dra | ft (0) Awaiting App | Awaiting Payment (3) | Paid Repe | ating    |  |
|---------|---------------------|----------------------|-----------|----------|--|
| Approve | Delete Print M      | lo items selected    |           |          |  |
| ef      | From                | Date 🕶               | Du        | Due Date |  |
|         | Test AD             | 2 Feb 2018           | 3 F       | eb 2018  |  |
|         | Test AD             | 2 Feb 2018           | 9 F       | eb 2018  |  |
|         | Test                | 2 Feb 2018           | 9 F       | ab 2018  |  |

When all required approvers have approve a transaction on Approval Donkey the status changes to 'Approved'.

| Bill from Movie Express Limited for Test AD | Approved |
|---------------------------------------------|----------|
| Sample Panel<br>4 days ago 0 comments %     | >        |

Any 'Approved' transactions in Approval Donkey will automatically shift transactions to the 'Awaiting Payment' folder in Xero.

| All      | Draft (0)      | Awaitir | ng Approval (3) | Awaiting   | Payment (1)              | Paid          | Repeating        |
|----------|----------------|---------|-----------------|------------|--------------------------|---------------|------------------|
| Schedule | of Planned Pay | ments   |                 |            |                          |               |                  |
|          |                |         |                 | Set a Pl   | anned Date on bills      | to create a p | payment schedule |
|          |                |         |                 |            |                          |               |                  |
| Print    | Batch P        | wment   | Schadula Pauma  | nte No it  | erres selected           |               |                  |
| Print    | Batch Pa       | ayment  | Schedule Payme  | nts No ite | erms selected            |               |                  |
| Print    | Batch Pa       | ayment  | Schedule Payme  | nts No Ite | erns selected<br>Due Dat | e             | Plar             |

The History & Notes section in Xero is automatically updated in Xero and time stamped.

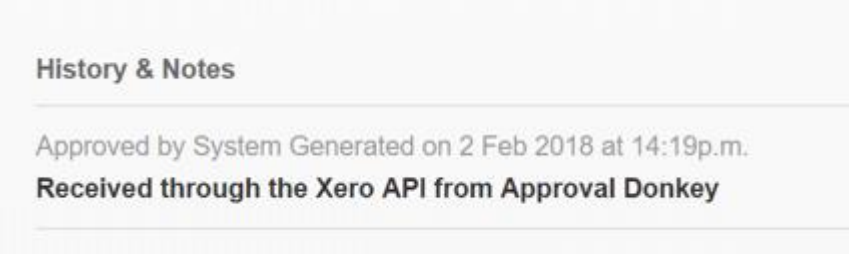

Tracking and history is always available from Approval Donkey.

| Tracking       |                             | Status | \$         |
|----------------|-----------------------------|--------|------------|
| 🕒 Ben AD       |                             | *      | Approved   |
| 🙆 Kerry Palmer | Owner                       | × .    | Approved   |
| History        |                             |        |            |
| 🕒 Kerry Palmer | Approved the request        |        | 4 days ago |
| 🕒 Ben AD       | Added attachment 🧠 Bill.pdf |        | 4 days ago |
| 🕘 Ben AD       | Created the request         |        | 4 days ago |